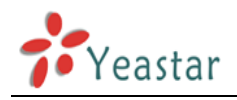

# Intercommunication between two MyPBX (via VoIP Trunk)

| 1. Link two MyPBX in the same network   | . 2 |
|-----------------------------------------|-----|
| 2. Link two MyPBX in different location | . 6 |
| 2.1 Link two MyPBX via IAX Trunk        | . 7 |
| 2.2 Link two MyPBX via SIP Trunk        | 10  |

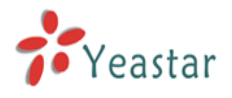

This application note shows how to link two MyPBX in different location. With this function, we can link branches together with MyPBX. Same method can be used when connect more than 2 MyPBX in different branches.

### 1. Link two MyPBX in the same network

The simplest case to link two MyPBX together is in the same network. We start from this and then try to expand to different network. We use MyPBX here, same method for other MyPBX products. Below is the structure of how to link two MyPBX in the same LAN: **Flowchart:** 

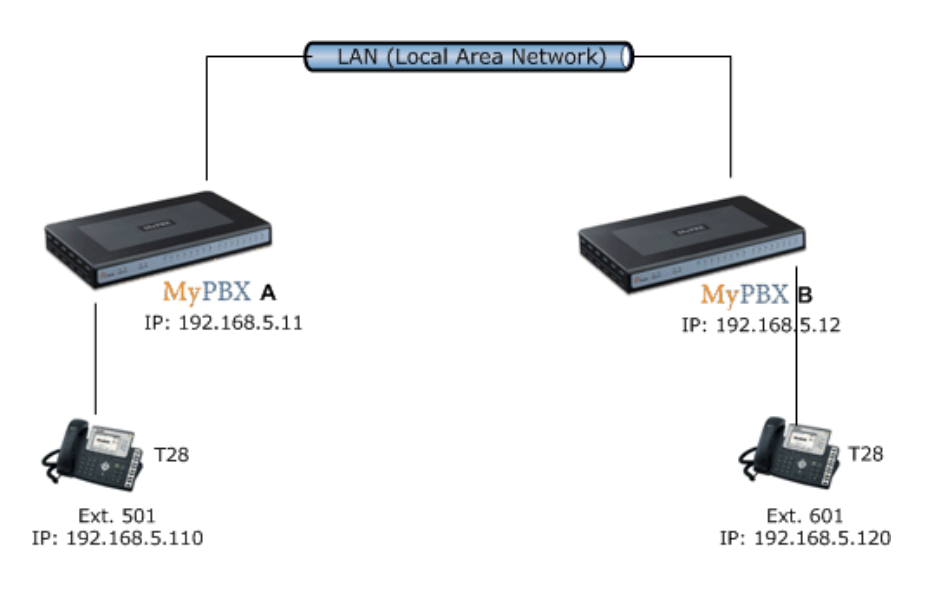

#### Application:

The method of connecting two MyPBX in the same LAN is:

1. Register the MyPBX A as an extension in MyPBX B via VOIP(SIP/IAX2) Trunk, so the extensions in MyPBX A can make calls to MyPBX B's extensions via this 'Special' trunk. 2. Use the reverse method in MyPBX B to register to MyPBX A.

In above structure:

1) The two MyPBX links each other via VOIP(SIP/IAX2) trunk.

2) All the extensions under MyPBX A are in the format 5xx.

3) All the extensions under MyPBX B are in the format 6xx.

4) Extensions under MyPBX A can make calls to extension under MyPBX B use format 6xx.

5) Extensions under MyPBX B can make calls to extension under MyPBX A use format 5xx.

6) Yealink-T28 A registers to MyPBX A as an extension 501.

7) Yealink-T28 B registers to MyPBX B as an extension 601.

#### **Configure**:

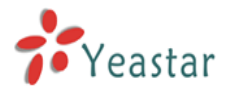

**Step 1** Setup an extension 509 in MyPBX A. Extension: 509; Phone number of this extension Password: 509; Name: 509; CallerID: 509;

| Create New VOIP Extension                                                                                                    | X |
|----------------------------------------------------------------------------------------------------|---|
| General       Type:       SP       Extension 10:       509       Password 10:       509         Name 10:       509       Caller ID 10:       509       Caller ID 10:       509                                 |   |
| VoiceMail<br>Voice Mail Access PIN Code ①: 509<br>Send Voice Mail To Email Address ①:<br>Note:If you want to send voice mail to email,please define VoiceMail Settings from the 'VoiceMail<br>Settings' panel. |   |
| VolP Settings<br>NAT <sup>(1)</sup> : DTMF Mode <sup>(1)</sup> : RFC2833<br>Group<br>Pickup Group <sup>(1)</sup> :                                                                                             |   |
| Follow me       Always         Follow me:       No answer         Transfer to:       Number         When Busy       Number                                                                                     |   |
| Other Option Call Waiting Hasmanager                                                                                                    |   |
| Save X Cancel                                                                                                    |   |

Figure 1-1

**Step 2**: Set up an SIP/IAX2 trunk in MyPBX B to link to MyPBX A via this 509 extension. In the page Trunks--> Add VOIP Trunk.

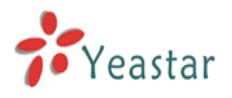

| Created New VOIP trunk |                              | x      |
|------------------------|------------------------------|--------|
| Туре:                  | SIP 💌                        |        |
| Provider Name:         | 509                          |        |
| Hostname/IP:           | 192.168.5.11                 | : 5060 |
| Domain:                | 192.168.5.11                 |        |
| Username:              | 509                          |        |
| Authorization name:    | 509                          |        |
| Password:              | 509                          |        |
|                        | Enable Outbound Proxy Server |        |
|                        | 🖌 Save 🔀 Cancel              |        |

Figure 1-2

**Step 3**: Set Outbound Route in MyPBX B, all calls start with 5 will be sent to MyPBX A. In the page: Outbound Routes--> Add Outbound Route.

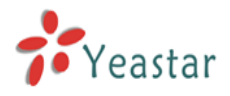

| New Outbound Route                                                                                                    |         |               |                                                                                                    |                                              | X |
|----------------------------------------------------------------------------------------------------|---------|---------------|----------------------------------------------------------------------------------------------------|----------------------------------------------|---|
| Route Name 🛈 :                                                                                                    | Callton | MyPBXA        |                                                                                                    |                                              |   |
| Dial pattern 🛈 :                                                                                                    | 5.      |               |                                                                                                    |                                              |   |
| Strip                                                                                                    | 0       | digits from   | m front                                                                                                    |                                              |   |
| Prepend these digits 🛈                                                                                                    |         |               | before dialing                                                                                                    | g                                            |   |
| Calls From Extension(s)                                                                                                    |         |               |                                                                                                    |                                              |   |
| Available Extensions                                                                                                    |         |               |                                                                                                    | Selected                                     |   |
|                                                                                                    |         | >>><br>       | 601(Analog FXS<br>602(Analog FXS<br>603(Analog FXS<br>604(Analog FXS<br>605(Analog FXS<br>606(Analog FXS<br>608(Analog FXS | 5)<br>5)<br>5)<br>5)<br>5)<br>5)<br>5)<br>5) | ~ |
| Make Outbound Calls On                                                                                                    |         |               |                                                                                                    |                                              |   |
| Available Trunks                                                                                                    |         |               |                                                                                                    | Selected                                     |   |
| pstn1(Analog FXO)<br>pstn2(Analog FXO)<br>pstn3(Analog FXO)<br>pstn4(Analog FXO)<br>pstn5(Analog FXO)<br>pstn6(Analog FXO)<br>pstn7(Analog FXO)<br>pstn8(Analog FXO) |         | »»»<br>→<br>↓ | 509(SIP)                                                                                                    |                                              |   |
|                                                                                                    | 🗸 Save  | 🗙 Can         | cel                                                                                                    |                                              |   |

Figure 1-3

Save and Apply Changes.

#### Test Call:

- 1) Register an IP phone T28 to MyPBX A with 501 extension.
- 2) Register an IP phone T28 to MyPBX B with 601 extension.
- 3) Use 501 to dial 601. And you can see 601 is ringing and you can pick up the calls.

Above is the way to router MyPBX B's call to MyPBX A, the method to link MyPBX A to MyPBX B is the same as above.

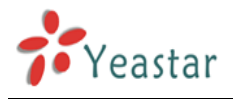

### 2. Link two MyPBX in different location

The generally environment for two MyPBX in different location is: two MyPBX are both behind router and using the private IP.

#### Flowchart:

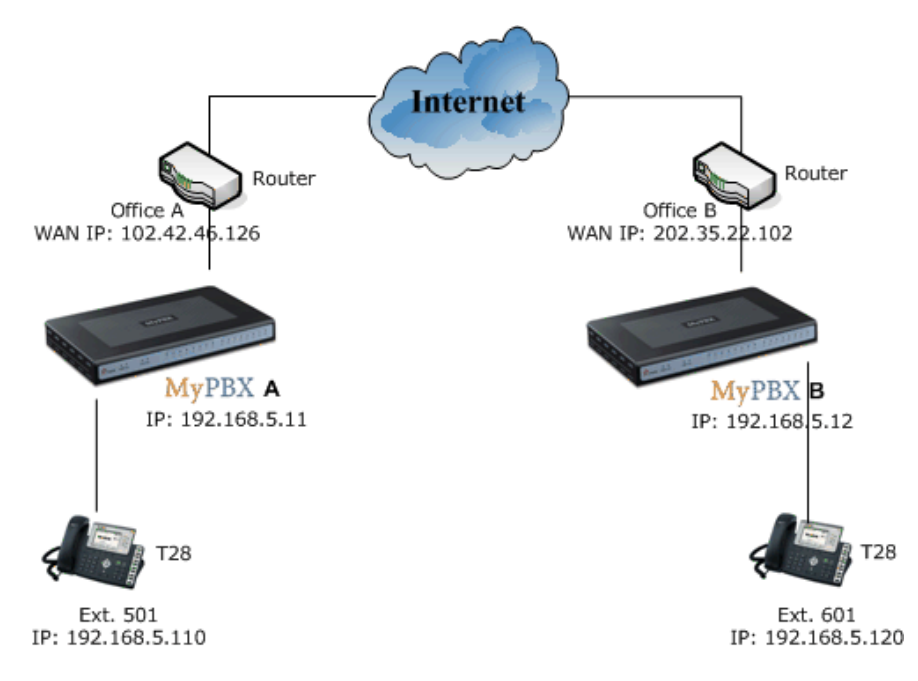

#### Application:

**Note:** Since the MyPBX doesn't have the public IP, we need to do port forwarding in the router and make MyPBX is reachable to others.

The method of connecting two MyPBX in the different location is:

 Register the MyPBX A as an extension in MyPBX B via VOIP (SIP/IAX2) Trunk, so the extensions in MyPBX A can make calls to MyPBX B's extensions via this 'Special' trunk.
 Use the reverse method in MyPBX B to register to MyPBX A.

In above structure:

1) The two MyPBX links each other via VOIP (SIP/IAX2) trunk.

2) All the extensions under MyPBX A are in the format 5xx.

3) All the extensions under MyPBX B are in the format 6xx.

4) Extensions under MyPBX A can make calls to extension under MyPBX B use format 6xx.

5) Extensions under MyPBX B can make calls to extension under MyPBX A use format 5xx.

6) Yealink-T28 A registers to MyPBX A as an extension 501.

7) Yealink-T28 B registers to MyPBX B as an extension 601.

# 2.1 Link two MyPBX via IAX Trunk

**Step 1** Set port forwarding in the router for MyPBX A.

Example: The router's public IP is '102.42.46.126'.

The MyPBX A is behind the router, to register to MyPBX A via the internet, you need to forward the IAX port in your router, so all the packets received on the router WAN port (102.42.46.126:4569) will be forwarded to the MyPBX A (192.168.5.11:4569). Below is the setting page in a Linksys router:

| LINKSYS <sup>®</sup><br>A Division of Cisco Systems, Inc. |                        |                                     |                   |                                      |                                       |         |                                           | Firmware Version: 1.04.06                                   |  |  |
|-----------------------------------------------------------|------------------------|-------------------------------------|-------------------|--------------------------------------|---------------------------------------|---------|-------------------------------------------|-------------------------------------------------------------|--|--|
| Applications                                              |                        | Etherfast® Cable/DSL Router BEFSR41 |                   |                                      |                                       |         |                                           |                                                             |  |  |
| & Gaming                                                  | Setup<br>Port Range Fo | Sec<br>rwarding                     | urity<br>Port Tri | Application:<br>& Gaming<br>iggering | <b>s Administr</b> a<br>UPnP Forwardi | ation   | Status<br>DMZ                             | QoS                                                         |  |  |
| Port Range Forwarding                                     |                        |                                     |                   |                                      |                                       |         | Port Rar                                  | ige Forwarding                                              |  |  |
|                                                           | Application            | Start                               | Por               | t Range<br>Protocol                  | IP Address                            | Fnabled | Port Range<br>used to set                 | Forwarding can be<br>up public services                     |  |  |
|                                                           | IAX                    | 4569 to                             | 4569              | Both 💌                               | 192.168.5.11                          |         | from the Int<br>requests o                | ternet make certain<br>n your network, the                  |  |  |
|                                                           |                        | 0 to                                | 0                 | Both 💌                               | 192.168.5.0                           |         | Router can<br>requests to<br>to handle th | forward those<br>computers equipped<br>he requests. If, for |  |  |
|                                                           |                        | 0 to                                | 0                 | Both 💌                               | 192.168.5.0                           |         | example, y<br>number 80                   | ou set the port<br>(HTTP) to be                             |  |  |
|                                                           |                        | 0 to                                | 0                 | Both 💌                               | 192.168.5.0                           |         | 192.168.1.:<br>requests fr                | to IP Address<br>2, then all HTTP<br>om outside users will  |  |  |
|                                                           |                        | 0 to                                |                   | Both 💌                               | 192.168.5.0                           |         | be forward<br>is recomm                   | led to 192.168.1.2. It<br>nended that the                   |  |  |
|                                                           |                        | 0 to                                | 0                 | Both -                               | 192.168.5.0                           |         | address.                                  | use static ip                                               |  |  |
|                                                           |                        | 0 to                                | 0                 | Both 💌                               | 192.168.5.0                           |         | You may u<br>establish a                  | se this function to<br>web server or FTP                    |  |  |
|                                                           |                        | 0 to                                | 0                 | Both 💌                               | 192.168.5.0                           |         | server via<br>sure that y                 | an IP Gateway. Be<br>ou enter a valid                       |  |  |
|                                                           |                        | 0 to                                | 0                 | Both 💌                               | 192.168.5.0                           |         | More                                      |                                                             |  |  |
|                                                           |                        |                                     |                   | Save Sett                            | ings Cancel                           | Changes |                                           | CISCO SYSTEMS                                               |  |  |

Figure 2-1

**Step 2** Setup an extension 509 in MyPBX A.

Type: IAX

Extension: 509; Phone number of this extension Password: 509;

Name: 509;

Caller ID: 509;

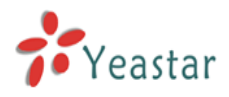

| Create New VOIP Extension                                                                                                    | Х |
|----------------------------------------------------------------------------------------------------|---|
| General         Type:       IAX         Type:       IAX         Extension       1: 509         Name       1: 509         Caller ID       1: 509                                                               |   |
| VoiceMail<br>Voice Mail Access PIN Code ①: 509<br>Send Voice Mail To Email Address ①:<br>Note:If you want to send voice mail to email,please define VoiceMail Settings from the VoiceMail<br>Settings' panel. |   |
| VoIP Settings<br>NAT <sup>(1)</sup> : DTMF Mode <sup>(1)</sup> : RFC2833 V<br>Group<br>Pickup Group <sup>(1)</sup> : V                                                                                        |   |
| Follow me       Image: Always         Follow me:       Image: No answer         Transfer to:       Image: Number         Image: When Busy       Number                                                        |   |
| Other Option Call Waiting Hasmanager Cancel                                                                                                    |   |

Figure 2-2

**Step 3**: Set up an IAX trunk in MyPBX B to link to MyPBX A via this 509 extension. In the page Trunks  $\rightarrow$  Add VOIP Trunk  $\rightarrow$  IAX Trunk.

| Created New VOIP trunk |                 |        | X |
|------------------------|-----------------|--------|---|
| Туре:                  | IAX 💌           |        |   |
| Provider Name:         | MyPBX-A         |        |   |
| Hostname/IP:           | 102.42.46.126   | : 4569 |   |
| Username:              | 509             |        |   |
| Password:              | 509             |        |   |
|                        | 🖌 Save 🔀 Cancel |        |   |

Figure 2-3

Step 4: Set Outbound Route in MyPBX B, all calls start with 5 will be sent to MyPBX A. In

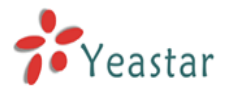

the page: Outbound Routes--> Add Outbound Route.

| New Outbound Route                                                                                                    | x                                                                                                    |
|----------------------------------------------------------------------------------------------------|----------------------------------------------------------------------------------------------------|
| Route Name🛈 :                                                                                                    | : CalltoMyPBXA                                                                                                    |
| Dial pattern 🛈 :                                                                                                    | 5.                                                                                                    |
| Strip                                                                                                    | 0 digits from front                                                                                                    |
| Prepend these digits 🛈                                                                                                    | before dialing                                                                                                    |
| Calls From Extension(s)                                                                                                    |                                                                                                    |
| Available Extensions                                                                                                    | Selected                                                                                                    |
|                                                                                                    | >>>         601 (Analog FXS)           602 (Analog FXS)         603 (Analog FXS)           603 (Analog FXS)         604 (Analog FXS)           605 (Analog FXS)         605 (Analog FXS)           606 (Analog FXS)         607 (Analog FXS)           608 (Analog FXS)         🗸 |
| Make Outbound Calls On<br>Available Trunks                                                                                                    | Selected                                                                                                    |
| 509(SIP)<br>pstn1(Analog FXO)<br>pstn2(Analog FXO)<br>pstn3(Analog FXO)<br>pstn4(Analog FXO)<br>pstn5(Analog FXO)<br>pstn6(Analog FXO)<br>pstn7(Analog FXO) | MyPBX-A(IAX)                                                                                                    |
|                                                                                                    | Save Cancel                                                                                                    |

Figure 2-4

Save and Apply Changes.

#### Test Call:

1) Register an IP phone T28 to MyPBX A with 501 extension.

- 2) Register an IP phone T28 to MyPBX B with 601 extension.
- 3) Use 601 to dial 501. And you can see 501 is ringing and you can pick up the calls.

Above is the way to router MyPBX B's call to MyPBX A.

**Step 5**: Use the same method do port forwarding in router B for MyPBX B. Your public address from network provider maybe a dynamic ip which will be changed periodically. To overcome the problem of dynamic ip, you may need to use the DDNS service , for more info please Google via internet.

# 2.2 Link two MyPBX via SIP Trunk

**Step 1** Set port forwarding in the router for MyPBX A.

Example: The router's public IP is '102.42.46.126'.

The MyPBX A is behind the router, to register to MyPBX A via the internet, you need to forward the SIP port in your router, so all the packets received on the router WAN port (102.42.46.126:5060) will be forwarded to the MyPBX A (192.168.5.11:5060). Below is the setting page in a Linksys router:

| LINKSYS <sup>®</sup><br>A Division of Cisco Systems, Inc. |                        |                  |                           |                                     |                                              |            |                                                      | Firmware Version: 1.04.06                                                   |
|-----------------------------------------------------------|------------------------|------------------|---------------------------|-------------------------------------|----------------------------------------------|------------|------------------------------------------------------|-----------------------------------------------------------------------------|
| Applications                                              |                        | _                |                           |                                     | Etherf                                       | ast® Cable | e/DSL Router                                         | BEFSR41                                                                     |
| & Gaming                                                  | Setup<br>Port Range Fo | Secu<br>rwarding | r <b>ity</b><br>Port Trig | Application:<br>& Gaming<br>ggering | B Administra                                 | ation      | Status<br>DMZ                                        | QoS                                                                         |
| Port Range Forwarding                                     |                        |                  | Port                      | Range                               |                                              |            | Port Ran                                             | nge Forwarding                                                              |
|                                                           | Application            | Start            | End                       | Protocol                            | IP Address                                   | Enabled    | used to se<br>on your ne<br>from the In              | t up public services<br>twork. When users<br>ternet make certain            |
|                                                           | SIP<br>SIP-RTP         | 5060 to          | 5060<br>10200             |                                     | 192.168.5. <b>11</b><br>192.168.5. <b>11</b> | ব          | requests o<br>Router car<br>requests to              | n your network, the<br>forward those<br>computers equipped                  |
|                                                           |                        | 0 to             | 0                         | Both 💌                              | 192.168.5.0                                  |            | to handle ti<br>example, y<br>number 80<br>forwarded | he requests. If, for<br>ou set the port<br>(HTTP) to be<br>to IP Address    |
|                                                           |                        | 0 to             | 0                         | Both 💌                              | 192.168.5.0<br>192.168.5.0                   |            | 192.168.1.<br>requests fi<br>be forward              | 2, then all HTTP<br>rom outside users will<br>ded to 192.168.1.2. <b>It</b> |
|                                                           |                        | 0 to             | 0                         | Both 💌                              | 192.168.5.0                                  |            | is recomi<br>computei<br>address.                    | mended that the<br>ruse static IP                                           |
|                                                           |                        | 0 to             | 0                         | Both 💌                              | 192.168.5. U<br>192.168.5. 0                 |            | You may u<br>establish a                             | se this function to<br>web server or FTP                                    |
|                                                           |                        | 0 to             | 0                         | Both 💌                              | 192.168.5.0                                  |            | server via<br>sure that y                            | an IP Gateway. Be<br>ou enter a valid                                       |
|                                                           | I                      | to               | U                         |                                     | 192.168.5.[0                                 |            | More                                                 | CISCO SYSTEMS                                                               |
|                                                           |                        |                  |                           | Save Sett                           | ings Cancel                                  | Changes    |                                                      | ավիստովիս։                                                                  |

Note: we must map UDP port 5060 and UDP port 10001-10200.

Figure 2-5

Step 2 Configure NAT settings in MyPBX A.

MyPBX -> SIP Settings -> NAT, configure the NAT settings according to below page.

**External IP**: your router's public IP address

External Host:

External refresh:

**Local Network Address**: 192.168.5.0/255.255.255.0 (change this according to your network configuration)

NAT mode: Yes

Allow RTP Reinvite: No

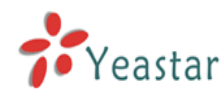

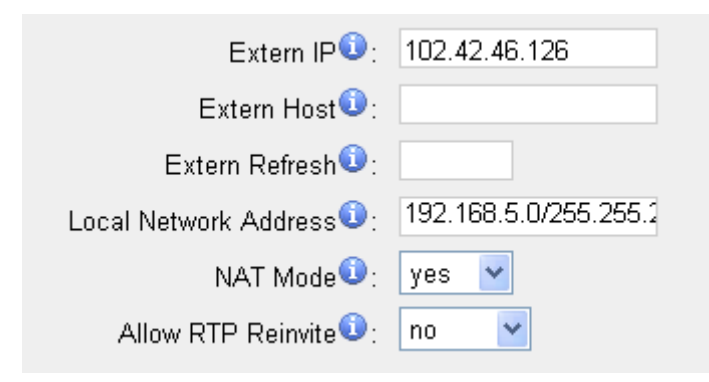

Figure 2-6

Step 3 Setup an extension 509 in MyPBX A. General Type: SIP; Extension: 509; Phone number of this extension Password: 509; Name: 509; Caller ID: 509;

#### **VoIP Settins**

NAT: yes **Note**: please enable NAT.

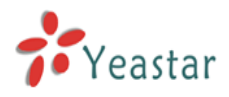

| reate New VOIP Extension                                                                                                    | x |
|----------------------------------------------------------------------------------------------------|---|
| General         Type:       SP         Image:       SD9         Name       :         509       Caller ID         :       509                                                                                   |   |
| VoiceMail<br>Voice Mail Access PIN Code ①: 509<br>Send Voice Mail To Email Address ①:<br>Note:If you want to send voice mail to email,please define VoiceMail Settings from the 'VoiceMail<br>Settings' panel. |   |
| VolP Settings<br>NAT <sup>1</sup> : I DTMF Mode <sup>1</sup> : RFC2833 V<br>Group<br>Pickup Group <sup>1</sup> : V                                                                                             |   |
| Follow me         Always         Follow me:         No answer         Transfer to:         When Busy                                                                                                    |   |
| Other Option Call Waiting Hasmanager Value Save Cancel                                                                                                    |   |

Figure 2-7

**Step 4**: Set up an SIP trunk in MyPBX B to link to MyPBX A via this 509 extension. In the page Trunks--> Add VOIP Trunk.

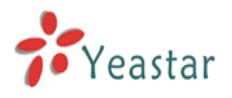

| Created New VOIP trunk |                              | 2      | K |
|------------------------|------------------------------|--------|---|
| Туре:                  | SIP 💌                        |        |   |
| Provider Name:         | MyPBX-A                      |        |   |
| Hostname/IP:           | 102.42.46.126                | : 5060 |   |
| Domain:                | 102.42.46.126                |        |   |
| Username:              | 509                          |        |   |
| Authorization name:    | 509                          |        |   |
| Password:              | 509                          |        |   |
|                        | Enable Outbound Proxy Server |        |   |
|                        | 🖌 Save 🔀 Cancel              |        |   |

Figure 2-8

**Step 5**: Set Outbound Route in MyPBX B, all calls start with 5 will be sent to MyPBX A. In the page: Outbound Routes--> Add Outbound Route.

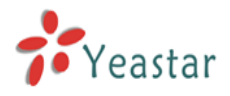

| New Outbound Route                                                                                                    |        |             |                                                                                                    |                                        | X |
|----------------------------------------------------------------------------------------------------|--------|-------------|----------------------------------------------------------------------------------------------------|----------------------------------------|---|
| Route Name 🛈 :                                                                                                    | Callto | MyPBXA      |                                                                                                    |                                        |   |
| Dial pattern 🛈 :                                                                                                    | 5.     |             |                                                                                                    |                                        |   |
| Strip 🛈                                                                                                    | 0      | digits fror | m front                                                                                                    |                                        |   |
| Prepend these digits 🛈                                                                                                    |        |             | before dialing                                                                                                    | 3                                      |   |
| Calls From Extension(s)                                                                                                    |        |             |                                                                                                    | -                                      |   |
| Available Extensions                                                                                                    |        |             |                                                                                                    | Selected                               |   |
|                                                                                                    |        | >>><br>     | 601 (Analog FXS<br>602 (Analog FXS<br>603 (Analog FXS<br>604 (Analog FXS<br>605 (Analog FXS<br>606 (Analog FXS<br>608 (Analog FXS | 5)<br>5)<br>5)<br>5)<br>5)<br>5)<br>5) |   |
| Make Outbound Calls On<br>Available Trunks                                                                                                    |        |             |                                                                                                    | Selected                               |   |
| 509(SIP)<br>pstn1(Analog FXO)<br>pstn2(Analog FXO)<br>pstn3(Analog FXO)<br>pstn4(Analog FXO)<br>pstn5(Analog FXO)<br>pstn6(Analog FXO)<br>pstn7(Analog FXO) |        | >>><br><br> | MyPBX-A(SIP)                                                                                                    |                                        |   |
|                                                                                                    | 🗸 Save | 🗙 Can       | cel                                                                                                    |                                        |   |

Figure 2-9

Save and Apply Changes.

#### Test Call:

- 1) Register an IP phone T28 to MyPBX A with 501 extension.
- 2) Register an IP phone T28 to MyPBX B with 601 extension.
- 3) Use 601 to dial 501. And you can see 501 is ringing and you can pick up the calls.

Above is the way to router MyPBX B's call to MyPBX A.

**Step 6**: Use the same method do port forwarding in router B for MyPBX B. Your public address from network provider maybe a dynamic ip which will be changed periodically. To overcome the problem of dynamic ip, you may need to use the DDNS service , for more info please Google via internet.

<Finish>